# Manual – Centro de Custo

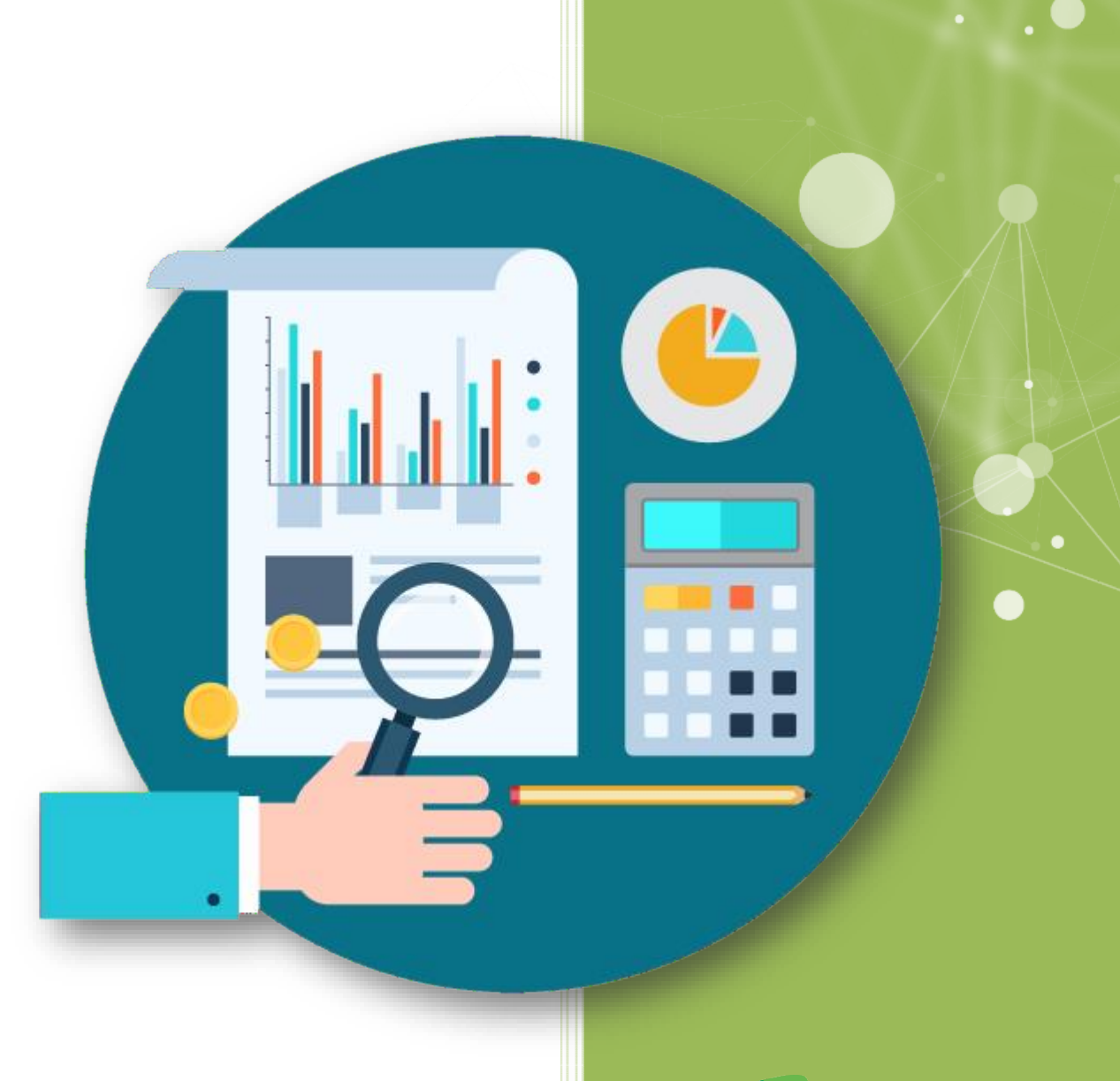

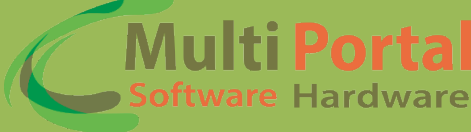

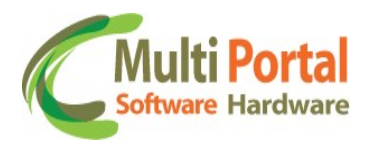

### Sumário

| Menu Centro de Custo | 2 |
|----------------------|---|
| Menu Tipo de Custo   | 3 |
| Subtipo de Custo     | 3 |
| Compartilhar com     | 3 |

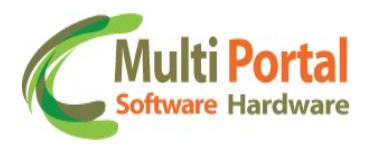

# Menu Centro de Custo

| 🍥 Ativos                 | - |
|--------------------------|---|
| 🧐 Centro de custo        |   |
| 🐌 Cia                    |   |
| 😋 Cliente                |   |
| 🛃 Departamento           |   |
| 🛃 Departamento - Divisão |   |
| 🎯 Dispositivo Vínculo    |   |
| 🎯 Dispositivos           |   |
| 🛃 Empresas               |   |
| 🧐 Entidade               |   |
| Fornecedores             |   |
| 🥪 Frota                  |   |
| 阣 Grupo Motorista        |   |
| 🧐 Grupo Veículos         | + |

O cadastro de Centro de Custo serve para definirmos de onde serão descontados ou onde serão centralizados os gastos de manutenção ou rodagem dos veículos.

Exemplo: Manutenção do carro da empresa.

Após entrar no menu, clicamos em NOVO, preenchemos os campos obrigatórios e criamos o centro de custo.

| * Campos obrigat       | órios               |  |  |
|------------------------|---------------------|--|--|
| lome: * TESTE TREIN    | MENTO               |  |  |
| Descrição: TESTE MANU  | AL                  |  |  |
| mpresa / Proprietário: | * TESTE TREINAMENTO |  |  |
|                        |                     |  |  |
|                        |                     |  |  |

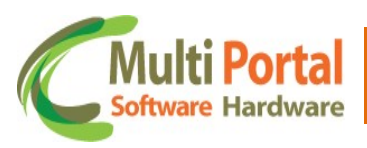

## Menu Tipo de Custo

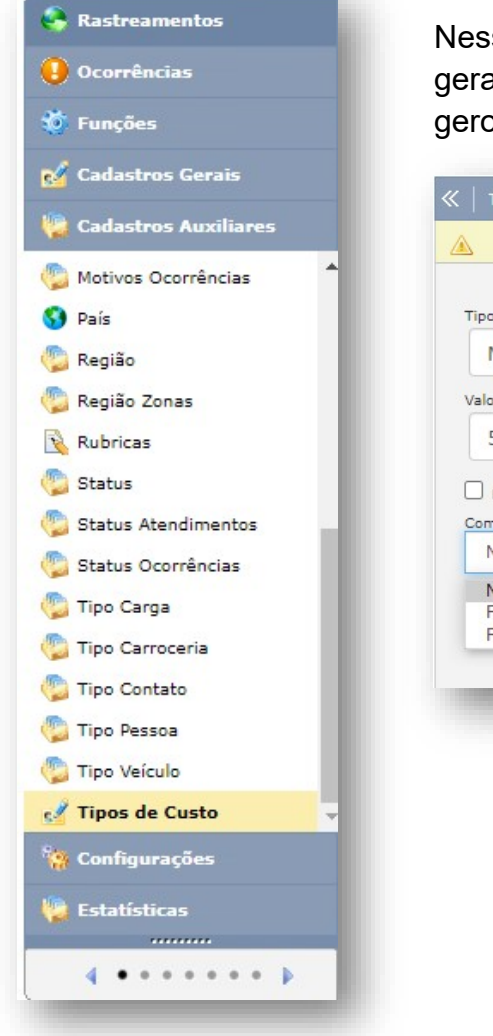

Nesse menu é onde criaremos o custo que foi gerado, especificado o produto ou serviço que gerou o custo.

| Tipo de Custo:       |        |   |
|----------------------|--------|---|
| Manutenção           | Carro  |   |
| /alor Estimado Mensa | ıl:    |   |
| 500                  |        |   |
|                      |        |   |
| É um subtipo de      | custo? |   |
| Compartilhar com:    |        |   |
| Nenhum               |        | ~ |
| Nenhum               |        |   |
|                      |        |   |
| Proprietários        |        |   |

#### Subtipo de Custo

O subtipo de custo serve para especificar o objeto ou serviço que gerou o custo.

Exemplo: Temos o tipo de custo **Manutenção Carro** onde foi realizado a troca do Óleo, então o subtipo de custo seria o Óleo, que pertence ao tipo de custo **Manutenção Carro**.

#### **Compartilhar com**

Ter a opção de tornar o registro público (para todos os usuários que tiverem esse acesso), ou restrito para alguns proprietários.

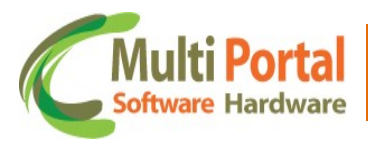

# Menu Despesas

🚱 Seguro

b

No menu despesas é onde se registra os gastos unindo o Centro de Custo, Tipo de custo e Subtipo de custo, vinculando a uma placa para controle de despesas geradas.

| 🥪 Frota Manutenção                                                      | ≪   Despesa   💾 Atualizar   🍃 Voltar              |
|-------------------------------------------------------------------------|---------------------------------------------------|
| Abastecimento                                                           | Registro salvo com sucesso                        |
| Acessos de Usuários                                                     | Veículo: TESTE1 *                                 |
| 🔁 Despesas                                                              | CIA:                                              |
| Despesas Dashboard                                                      | Centro Custo: TESTE TREINAMENTO                   |
| Nanutenção Preventiva                                                   | Subtipo de Custo: Óleo 🗸 *                        |
| Relatorio de Despesas                                                   | Descrição:                                        |
| <ul> <li>Relatório de Consumo</li> <li>Relatório de Custo</li> </ul>    | 474 caracteres restantes       Valor:     50,00 * |
| Relatório de Manutenção<br>Preventiva<br>Preventiva<br>Relação de Email | Fornecedor:                                       |
|                                                                         | Observação:                                       |
|                                                                         | 1000 caracteres restantes<br>Usuário cadastro:    |
| 🤝 Frota                                                                 | Usuário alteração:                                |
| 🐲 Frota - Lançamentos                                                   | Data cadastrado: 16/09/2021 10:49:31              |
| Frota - Controle de<br>Abastecimento                                    |                                                   |
| 🗱 Perfil                                                                |                                                   |
| 🥳 Serviços                                                              |                                                   |

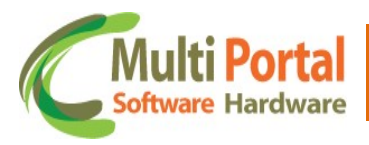

#### Contatos Multi Portal

Caso haja alguma dúvida referente às informações passadas, entre em contato com a central de atendimento Multi Portal através do telefone: (11) 4055-1410, onde profissionais aptos estarão à disposição para seu auxilio.

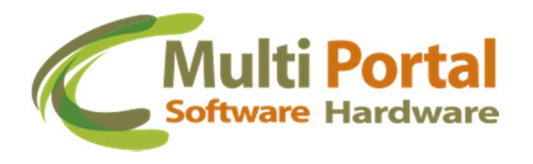

## Endereço

Rua Getúlio Vargas Filho, 231 - Cidade Vargas

CEP 04318-030 - São Paulo / SP Brasil

www.mportal.com.br contato@mportal.com.br